## スイッチング 支援システム 取扱マニュアル

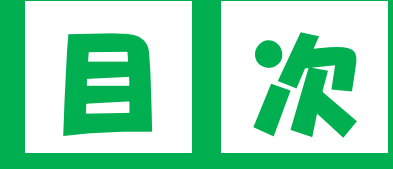

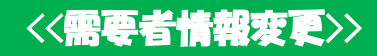

|   |                                                 | 亨  | <b>第</b> 2 | .8[ | コス                                                                                                    | イ | ้พ  | チ:  | ング  | ブ支  | 援   | に関  | する | 3 |
|---|-------------------------------------------------|----|------------|-----|----------------------------------------------------------------------------------------------------|---|-----|-----|-----|-----|-----|-----|----|---|
|   |                                                 |    |            | 実   | らうちょう うちょう うちょう うちょう ちょうちょう ちょうちょう ちょうちょう ちょうちょう うちょう うちょう うちょう うちょう ちょうちょう ちょうちょう ちょうちょう ちょうちょう ちょうちょう ちょうちょう ちょうちょう ちょうちょう ちょうちょう ちょうちょう ちょうちょう ちょうちょう ひょうちょう ひょうちょう ひょうちょう ひょうちょう ひょうちょう ひょうちょう ちょうちょう ひょうちょう ひょうちょう ひょうちょう ひょうちょう ひょうちょう ひょうちょう ひょうちょう ひょうちょう ひょうちょう ひょうちょう ひょうちょう ひょうちょう ひょうちょう ひょうちょう ちょうちょう ひょうちょう ひょうちょう ひょうちょう ひょうちょう ひょうちょう ひょうちょう ひょうちょう ひょうちょう ひょうちょう ひょうちょう ひょうちょう ひょうちょう ちょうちょう ちょうちょう ひょうちょう ひょうちょう ひょうちょう ひょうちょう ひょうちょう ちょうちょう ひょうちょう ひょうちょう ひょうちょう ひょうちょう ひょうちょう ひょうちょう ひょうちょう ちょうちょう ひょうちょう ひょうちょう ひょうちょう ひょうちょう ひょうちょう ひょうちょう ひょうちょう ひょうちょう ひょうちょうちょうちょうちょうちょうちょうちょうちょうちょうちょうちょうちょうちょ | 釨 | 議   |     | 資料  | 斗2  | _月  | 紙2  | 2  |   |
| 1 | 需要者情報変更について・・・・・・・・・・・                          | •  | •••        | ••• | •••                                                                                                    | • | ••• | ••• | ••• | ••• | •   | ~Z  | I  |   |
|   | (1) 需要者情報変更の定義 ・・・・・・・・・                        | •  | ••         | ••• | ••                                                                                                    | • | ••  | ••  | ••  | • • | •   | 1   |    |   |
|   | (2) 需要者情報変更申込の流れ ・・・・・・・                        | •  | ••         | ••• | ••                                                                                                    | • | ••  | ••  | ••  | • • | • 2 | 2   |    |   |
| 2 | 需要者情報変更申込画面について ・・・・・・・                         | •  | •••        | ••• | •••                                                                                                    | • | ••  | ••  | ••• | • • | ٠ż  | 3~1 | 6  |   |
|   | (1)供給地点の特定方法について ・・・・・・                         | •  | •••        | ••• | •••                                                                                                    | • | ••  | ••  | ••• | • • | ٠ż  | 3~4 | •  |   |
|   | (2)供給地点設備情報照会画面での確認事項につい                        | 12 | •          | ••• | ••                                                                                                    | • | ••  | ••• | ••  | • • | • ! | 5   |    |   |
|   | (3) 「需要者情報変更申込入力」画面について ・                       | •  | ••         | ••  | ••                                                                                                    | • | ••  | ••  | ••  | • • | •   | 6~1 | 1  |   |
|   | (4) 需要者情報変更申込の「入力確認」画面につい                       | 12 | •          | ••• | ••                                                                                                    | • | ••  | ••  | ••  | • • | •   | 12~ | 14 |   |
|   | (5) 需要者情報変更申込の「申込受付完了」画面に                       | こつ | 51         | •   | •••                                                                                                    | • | ••  | ••  | ••• | • • | •   | 15~ | 16 |   |
| 3 | 需要者情報変更申込の受付工程の確認方法について                         | -  | •••        | ••  | ••                                                                                                    | • | ••  | ••• | ••• | • • | •   | 17~ | 19 |   |
|   | (1)対象の検索方法 ・・・・・・・・・・・・・・・・・・・・・・・・・・・・・・・・・・・・ | •  | •••        | ••  | ••                                                                                                    | • | ••  | ••  | ••  | • • | •   | 17~ | 18 |   |
|   | (2) 需要者情報変更申込済分の受付工程について                        | •  | • •        | • • | • •                                                                                                    | • | • • | • • | • • | • • | •   | 19  |    |   |

2 \_\_ 需要者情報変更申込画面について

| 項目NO | 項目名               | 文字形式  | 桁数  | 表示/入力 | 入力方法      | 表示・入力内容                                                                                                    |                             |                                 |                                             |                                                                             |  |  |  |  |
|------|-------------------|-------|-----|-------|-----------|----------------------------------------------------------------------------------------------------|-----------------------------|---------------------------------|---------------------------------------------|-----------------------------------------------------------------------------|--|--|--|--|
|      | 変更後               | _     | —   | 入力    | プル<br>ダウン | プルダウン項目から選択します。(選択肢は⑬と同様です。)                                                                                                    |                             |                                 |                                             |                                                                             |  |  |  |  |
| (14) | 需要者電話番号           | 数字    | 14  | 入力    | 手入力       | 需要者の変更後の電話番号を入力し<br>最大桁数:市外局番(6桁)+市内)                                                                                                    | 最大2つまで入力可能。<br>ⅰ)+加入者番号(4桁) |                                 |                                             |                                                                             |  |  |  |  |
| (15) | 変更前<br>供給地点住所郵便番号 | 半角数字  | 7   | 表示    | _         |                                                                                                    | 電力会<br>北海道電力                | 社<br>住所<br>建物名                  | 型<br>全角<br>全角                               | 長さ<br>60<br>36                                                              |  |  |  |  |
| (16) | 変更前<br>供給地点住所     | 全角    | 60  | 表示    | _         | 変更前後の供給地点の郵便番<br>号・住所・建物名を表示/入力<br>します。<br>なお、住所・建物名称について<br>は各電力会社ごとに入力文字数<br>に制限があります。<br>(右図参照)<br>※右図の各社入力可能文字数を<br>超過した状態で「登録ボタ<br>ン」を押下するとエラーにな<br>ります。<br>※建物名とは、建物そのものを<br>指し示す名称のため 屋号等 | 東北電力<br>東京電力                | 住所<br>建物名<br>住所<br>建物名          | 全角       全角       全角       全角       今半角     | 60<br>36<br>60<br>36                                                        |  |  |  |  |
| 1)   | 変更前<br>供給地点建物名    | 全半角混在 | 36  | 表示    | _         |                                                                                                    | 中部電力                        | 建物名       住所       建物名       住所 | 上十月       全角       全角       全角       全角     | 5 2<br>3 0<br>2 6                                                           |  |  |  |  |
| 18   | 変更後<br>供給地点住所郵便番号 | 半角数字  | 7   | 入力    | 手入力       |                                                                                                    | 北陸電力<br>関西電力                | 建物名<br>住所<br>建物名                | 全角       半角(棟号数)       全角       全角       全角 | $ \begin{array}{c} 1 & 4 \\ 4 \\ \hline 6 & 0 \\ \hline 3 & 6 \end{array} $ |  |  |  |  |
| (19) | 変更後 供給地点住所        | 全角    | 6 0 | 入力    | 手入力       |                                                                                                    | 中国電力                        | 住所<br>建物名<br>住所<br>建物名          | 全角       全角       全角       全角       全角      | 6 0<br>2 6<br>6 0<br>3 6                                                    |  |  |  |  |
| 20   | 変更後<br>供給地点建物名    | 全半角混在 | 36  | 入力    | 手入力       | は名義欄に入力してください。                                                                                                    | 九州電力<br>沖縄電力                | 住所<br>建物名<br>住所<br>建物名          | 全角       全半角       全角       全角       全角     | 6 0<br>3 6<br>2 0<br>2 0                                                    |  |  |  |  |

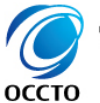

Organization for Cross-regional Coordination of Transmission Operators, JAPAN